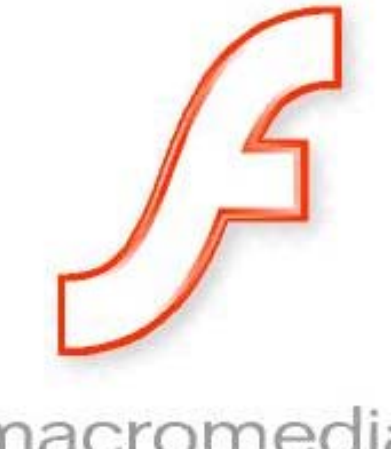

#### macromedia FLASH<sup>®</sup>MX Professional 2004

## LAB 2 IMPLEMENTING SYMBOLS

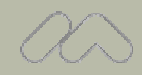

#### OUTLINES

# Flash MX2004 Symbols

- Graphic Symbol
- Movie Clip Symbol
- Button Symbol
- Exercise: Creating an interface (Menu and Content)

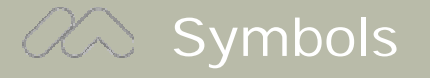

- Graphic, Movie Clip, Button
- Stored in the Library
- Click and drag an object out of the Library
  - ■Window → Library (Ctrl-L)
- Place an instance of the object on the stage

#### Constraints Graphic Symbol

- Store static and animated images
- Used when creating multiple copies of the same graphic
- Buttons, Sounds & ActionScript are not supported
- TO CREATE A GRAPHIC SYMBOL
  - Create a Vector Graphic on the Stage
  - Select the Graphic
  - Modify → Convert to Symbol
  - Choose the Graphic option
  - Name the Graphic Symbol
- TO EDIT A GRAPHIC SYMBOL
  - Double Click the Graphic Symbol in the Library

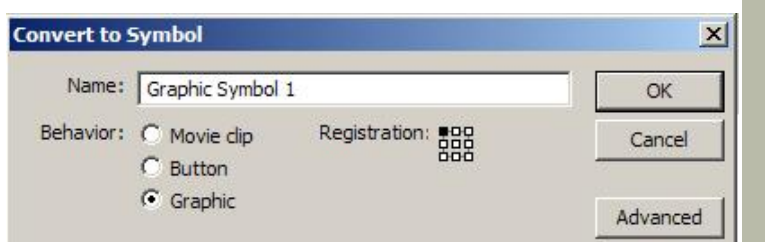

#### A Movie Clip Symbol

- Store reusable animations, text and other content
- May contain graphics buttons, sound, ActionScript & other movie clip objects
- Can be placed inside button objects
- TO CREATE A MOVIE CLIP SYMBOL
  - Create a Vector Graphic on the Stage
  - Select the Graphic
  - Modify → Convert to Symbol
  - Choose the Movie Clip option
  - Name the Movie Clip Symbol
- TO EDIT A MOVIE CLIP SYMBOL
  - Double Click the Movie Clip Symbol in the Library

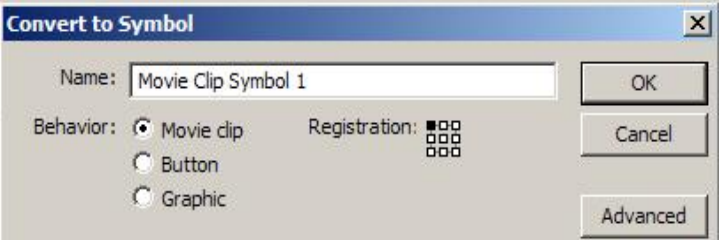

#### Button Symbol

- Used to add interactivity to the project
- Respond to user inputs from the mouse and keyboard
- Four states: Up, Over, Down & Hit
  - Up: button is static on the stage
  - Over: mouse curser is over the button
  - Down: button is selected with the mouse
  - Hit: determine the area which the button will be active

#### TO CREATE A BUTTON SYMBOL

- Create a Vector Graphic on the Stage
- Select the Graphic
- Modify → Convert to Symbol
- Choose the Button option
- Name the Button Symbol
- TO EDIT A BUTTON SYMBOL
  - **Double Click** the Button Symbol in the Library

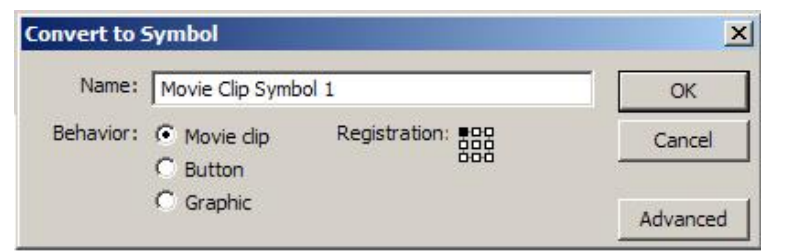

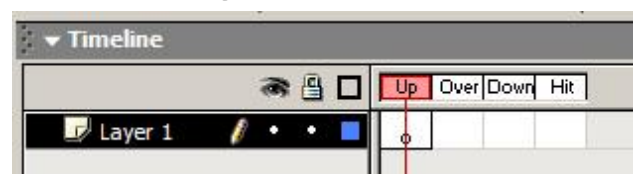

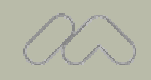

## EXERCISE: CREATING AN INTERFACE (Menu and Content)

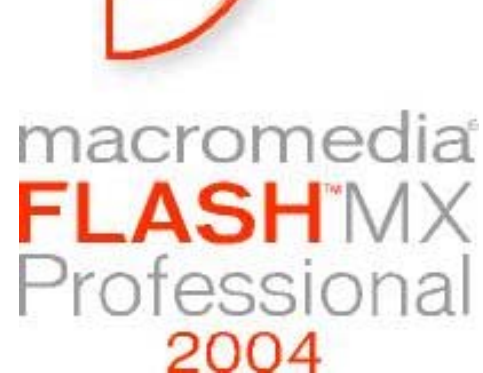

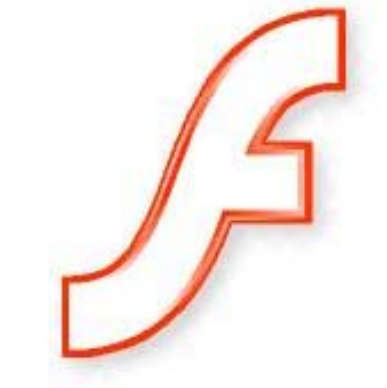

#### Exercise: Creating an interface (Menu and Content)

 This exercise demonstrates how to use movie clip & button instances to create a menu and an interface.

|                                                             | UILIME DAMES MULTIMEDIA APPLICATIONS                                                                                                    |
|-------------------------------------------------------------|----------------------------------------------------------------------------------------------------|
| HOME<br>ABOUT US<br>PROJECTS<br>CLIENTS<br>GAMES<br>CONTACT | Welcome to <b>multimedia</b> SYSTEMS<br>multimedia SYSTEMS, is a company developed in 2004 for the                                                                             |
| -                                                           | The content displayed to the screen will dynamically change when the user presses the: About Us, Projects, Clients, Games or Contact Buttons.<br>Please enjoy our interactive. |
|                                                             |                                                                                                    |
|                                                             |                                                                                                    |

#### Exercise: Creating an interface (Menu and Content)

- Movie clip will be used to store the buttons for the menu.
- When a button is selected the movie clip will:
  - Move to a specific frame and displayed the related graphics for the menu
  - Control which content is displayed on the screen <u>multimedia</u>, <u>stems</u>

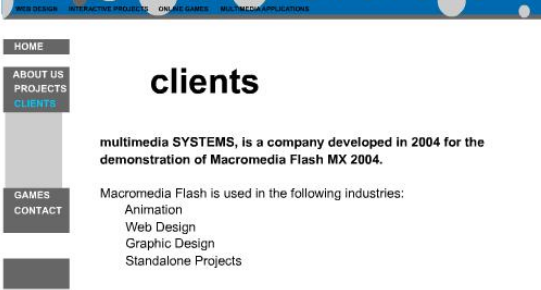

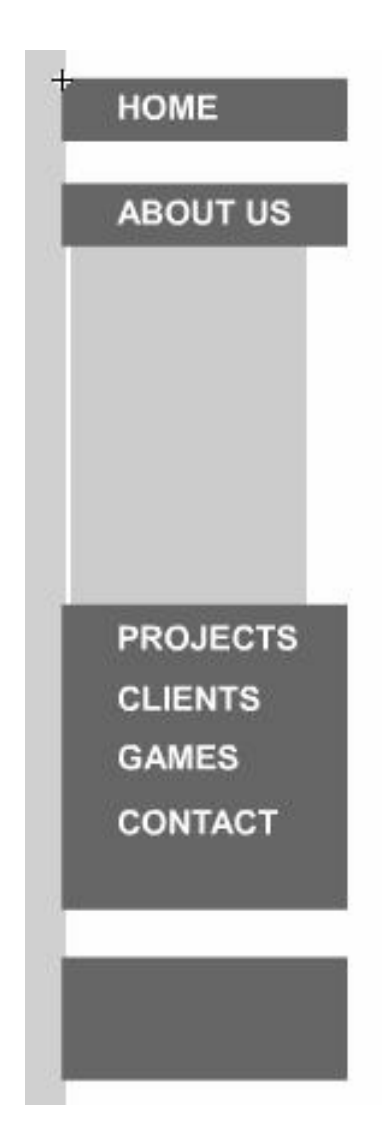

#### STEP 1: OPENING AND EXISTING FLASH FILE

Open a flash file (Lab1.fla)
 File → Open from the Main Menu

| File | Edit View     | Insert | Modify | Τe |
|------|---------------|--------|--------|----|
| N    | ew            | C      | tri+N  |    |
| 0    | pen           | C      | trl+0  |    |
| 0    | nen from Site |        |        |    |

Save file as Lab2.fla
 File → Save As from the Main Menu

| File | Edit    | View    | Insert | Modify     | Te |
|------|---------|---------|--------|------------|----|
| N    | ew      |         | С      | trl +N     |    |
| 0    | Open    |         |        | trl+O      |    |
| 0    | pen fr  | om Site |        |            |    |
| 0    | pen Re  | ecent   |        |            |    |
| С    | lose    |         | C      | trl+W      |    |
| С    | lose Al | I       |        |            |    |
| S    | ave     |         | С      | trl+S      |    |
| S    | ave an  | d Com   | pact   |            |    |
| S    | ave As  |         | C      | trl+Shift- | +S |

#### STEP 2: CREATE BUTTON BACKGROUND

- Select the Home Button Layer
- Insert → Timeline → Layer from the Main Menu
- Double Click the Layer Name and rename it: Menu
- Using the Rectangle Tool from the Tool Box
- Set colors:
  - Stroke: No Color
  - Fill color: Grey (#666666)
- Create a small gray rectangle graphic under the title on the stage

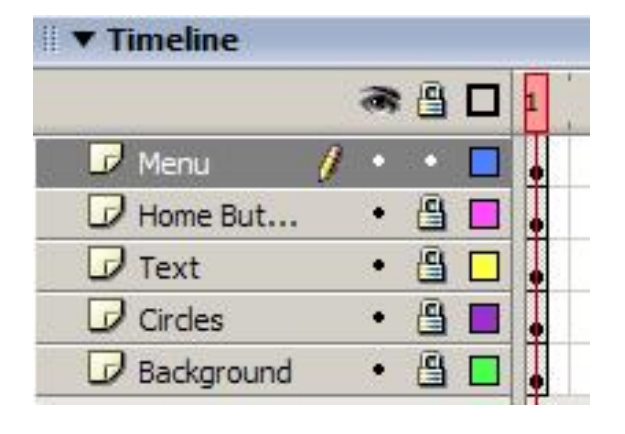

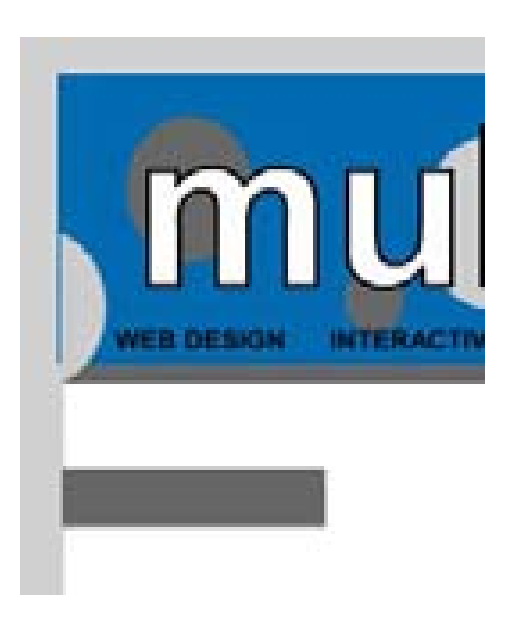

#### STEP 2: CREATE BUTTON BACKGROUND

- Convert to Graphic Symbol
  - Select the rectangle
  - Modify → Convert to Symbol from the Main Menu
  - Choose the Graphic option in the Pop-up Menu
  - Name the Graphic Symbol: Button Background

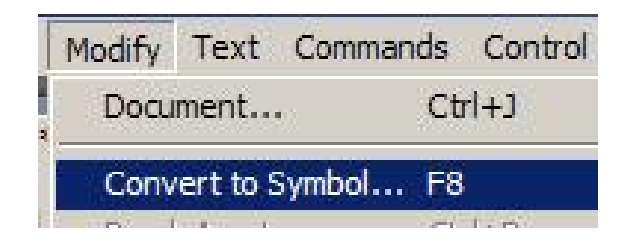

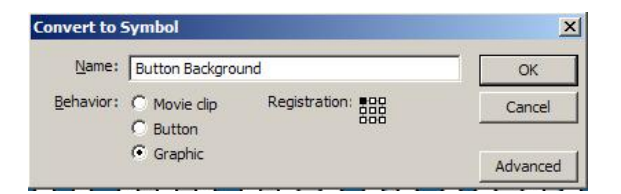

#### STEP 3: USING THE LIBRARY

- To open the Library
   Window → Library from the Main Menu
- Click and Drag 8 instances of the button background on to the stage
- Align them to the left and top edges

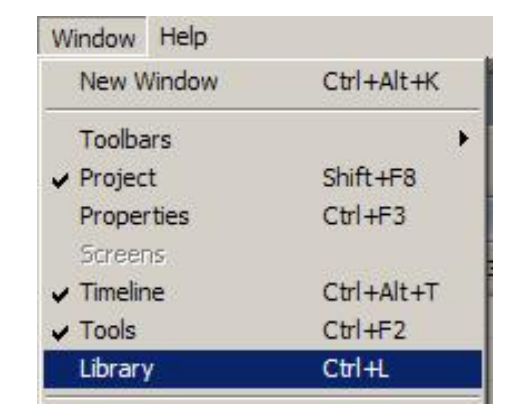

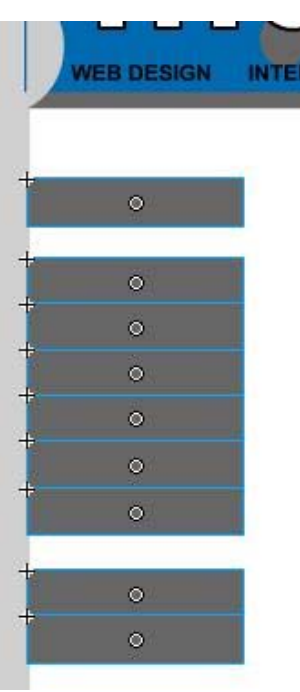

#### STEP 3: USING THE LIBRARY

- Using the Text Tool from the Tool Box
- Create the text for buttons on the stage
  - HOME
  - ABOUT US
  - PROJECTS
  - CLIENTS
  - GAMES
  - CONTACT

|   | HOME     |
|---|----------|
| 1 | ABOUT US |
| 1 | PROJECTS |
| 1 | CLIENTS  |
| 1 | GAMES    |
| 1 | CONTACT  |
|   |          |

## STEP 4: CREATE BUTTONS

- Select the HOME text and the Button Background graphic under the text
- Choose the Button option in the Pop-up Menu
- Name the Button Symbol: Home Button

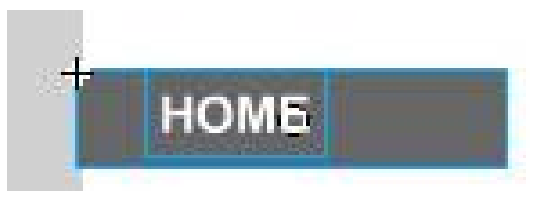

| ſ | Modify | Text           | Commands | Control |
|---|--------|----------------|----------|---------|
|   | Docu   | ment           | Ct       | rl+J    |
|   | Conv   | ert to S       | ymbol F8 |         |
|   | 101 1  | and the second | 100      | 1.0     |

| Convert to 9 | 5ymbol                 |               | ×        |
|--------------|------------------------|---------------|----------|
| Name:        | Home Button            |               | ОК       |
| Behavior:    | C Movie clip<br>Button | Registration: | Cancel   |
|              | C Graphic              |               | Advanced |

#### STEP 4: CREATE BUTTONS

- Double Click the Home Button Symbol in the Library
- Over State
  - Insert → Timeline → Keyframe from the Main Menu
  - Change the color of text to Blue
- Down State
  - Insert → Timeline → Keyframe from the Main Menu
  - Change the color of text to Dark Blue

REPEAT STEP 4 TO CREATE THE REMAINING BUTTONS

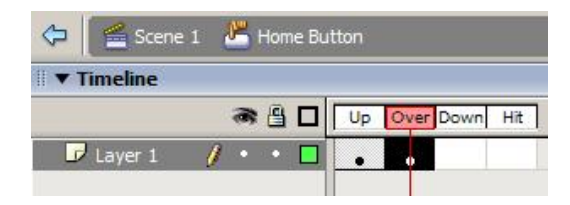

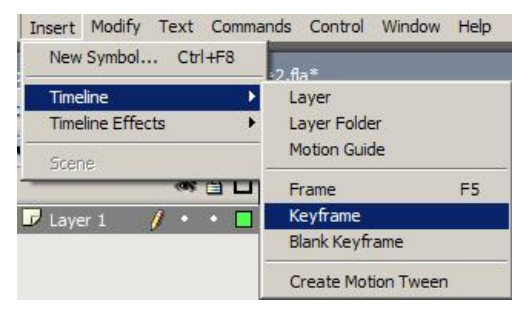

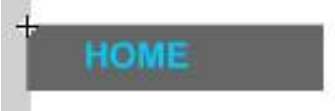

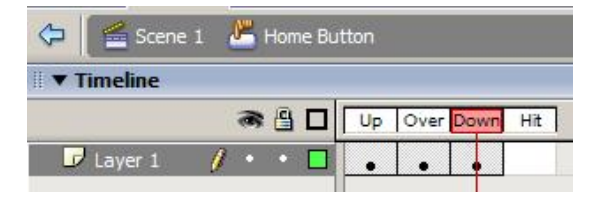

### STEP 5: CREATING A MOVIE CLIP

- Select the Scene 1 Option to move back to the Main Project
- Store the buttons in a Movie Clip Symbol
  - Select the Menu
  - Modify → Convert to Symbol from the Main Menu
  - Choose the Movie Clip option in the Pop-up Menu
  - Name the Movie Clip Symbol: Menu Movie Clip

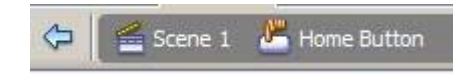

| •       |                    |  |
|---------|--------------------|--|
| A e     | BOUT US            |  |
| P       | ROJECTS            |  |
| j c     | LIENTS             |  |
| G       | AMES               |  |
| C       | ONTACT             |  |
|         | •                  |  |
| +       |                    |  |
| +       | •                  |  |
|         | 0                  |  |
|         |                    |  |
|         |                    |  |
| vert to | Symbol             |  |
|         | Internation of the |  |
| Name:   | 💷 Menu Movie Ciid  |  |

C Graphic

OK

Cancel

Advancer

## STEP 6: ADDING ACTION SCRIPT

- Double Click the Menu Movie Clip
   Symbol in the Library
- Select the HOME Button
- Open the Actions Panel
- Select the Scripting Window
- Insert the code: on(release) { gotoAndStop(1); \_root.content.gotoAndStop(1);

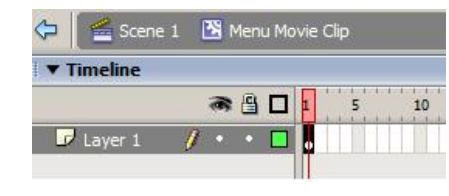

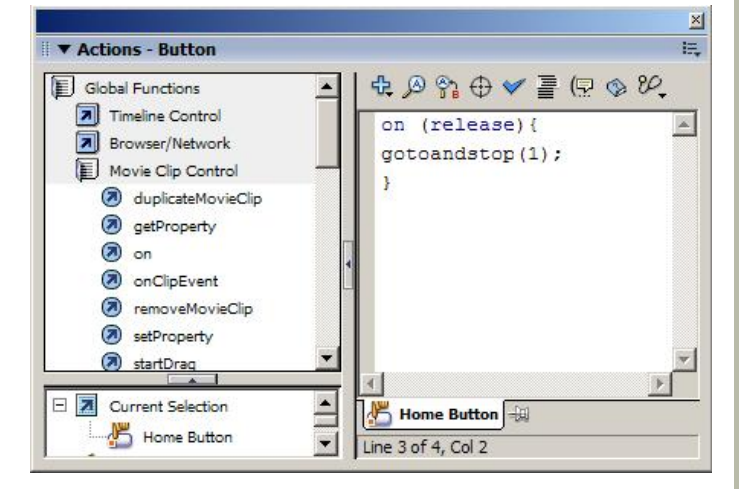

```
on(release) {
When the mouse button is released
gotoAndStop(1);
Move the play-head to Frame 1 and stop
```

```
_root.content.gotoAndStop(1);
Display the information on frame 1 of the
  Content Movie Clip
```

#### STEP 6: ADDING ACTION SCRIPT

- Select the ABOUT US Button
- Open the Actions Panel
- Select the Scripting Window

Insert the code: on(release) { gotoAndStop(5);

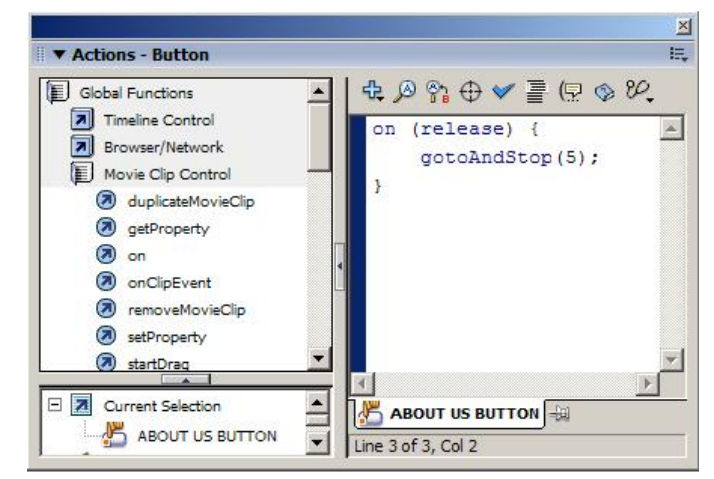

\_root.content.gotoAndStop(5);

```
on(release) {
When the mouse button is realeased
gotoAndStop(5);
Move the play-head to Frame 5 and stop
_root.content.gotoAndSto(5);
Display the information on frame 5 of the
```

```
Content movie clip
```

```
}
```

#### STEP 6: ADDING ACTION SCRIPT

### For the remaining buttons add the script:

```
PROJECTS
 on(release) {
 gotoAndStop(10);
 root.content.gotoAndStop(10);
CLIENTS
 on(release) {
 gotoAndStop(15);
 root.content.gotoAndStop(15);
GAMES
 on(release) {
 gotoAndStop(20);
 root.content.gotoAndStop(20);
CONTACT
 on(release) {
 gotoAndStop(25);
 _root.content.gotoAndStop(25);
```

- Double Click the Layer Name and rename it : Buttons
- Select Frame 5 of the Buttons Layer
- Insert → Timeline → Keyframe from the Main Menu
- Using the Selection Tool to rearrange the buttons
- Using the Rectangle Tool to fill the open menu area

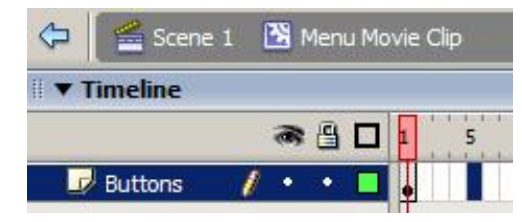

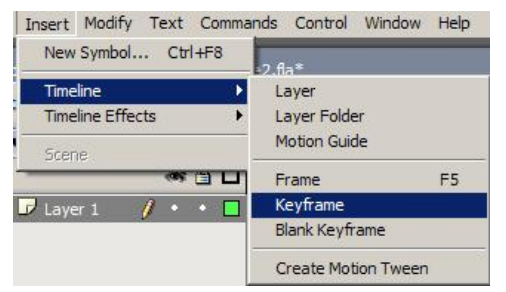

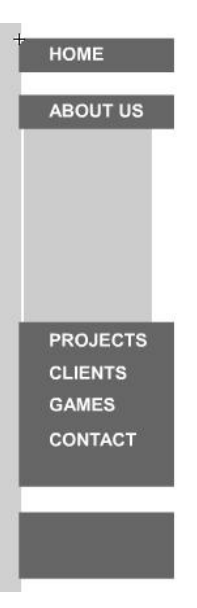

- Select Frame 10 of the Buttons Layer
- Insert → Timeline → Keyframe from the Main Menu
- Using the Selection Tool to re-arrange the buttons
- Using the Rectangle Tool to fill the open menu area

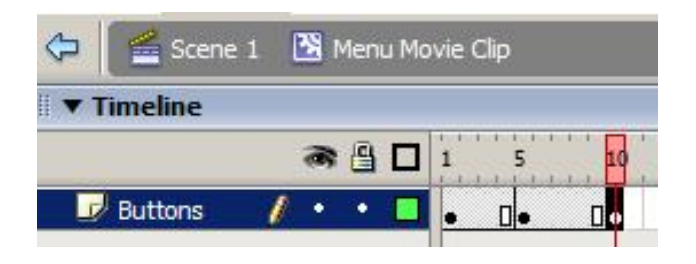

| HOME     |
|----------|
| ABOUT US |
| PROJECTS |
|          |
|          |
| CLIENTS  |
| GAMES    |
| CONTACT  |
|          |
|          |

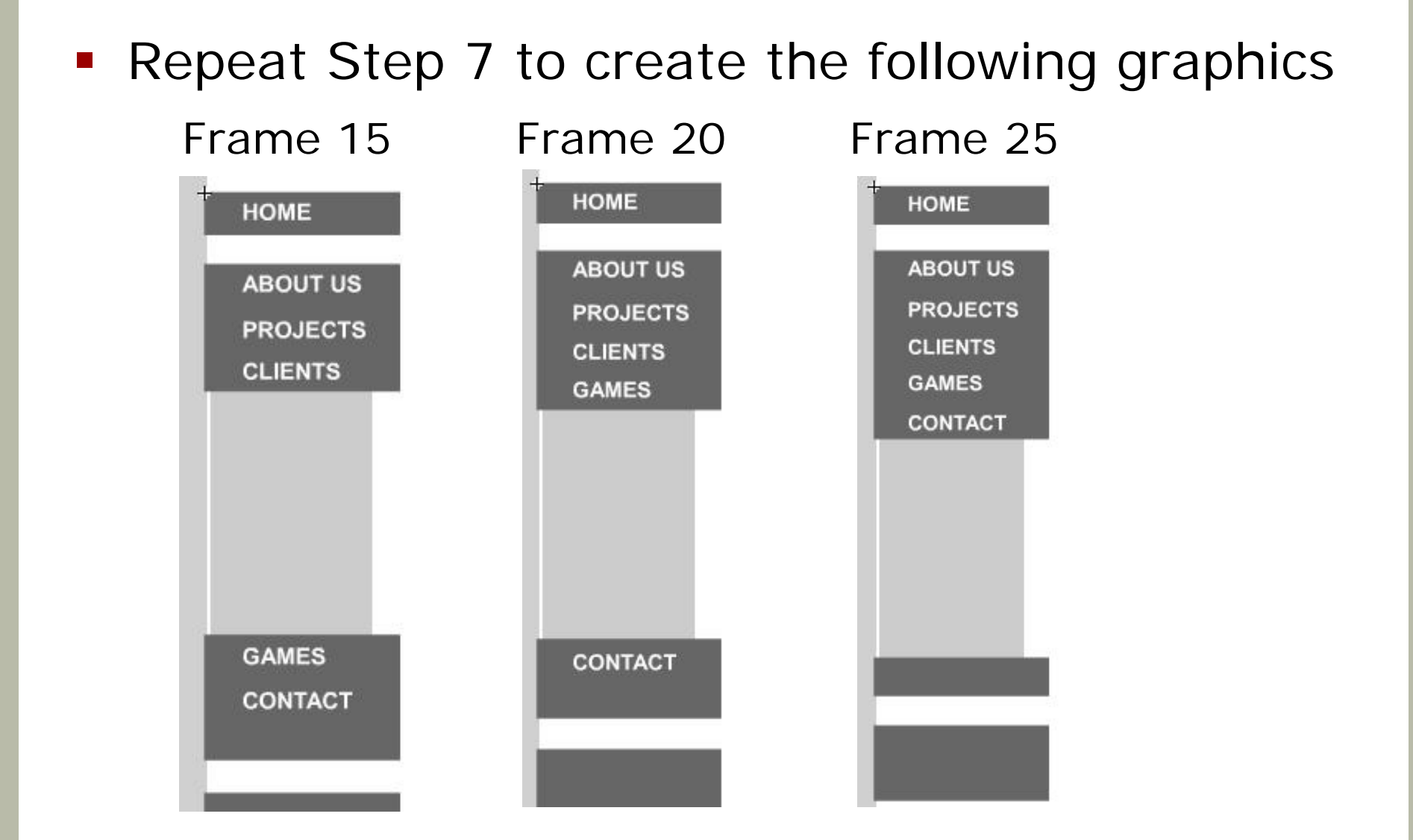

- Insert → Timeline → Layer
   from the Main Menu
- Double Click the layer name and rename it: Actions
- Click and Drag the Actions Layer below the Buttons Layer
- Select Frame 1 of the Actions Layer
- Open the Actions Panel and insert the code: stop();
- This tell the program to stop the play head

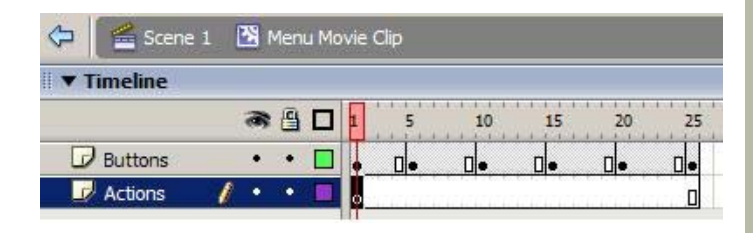

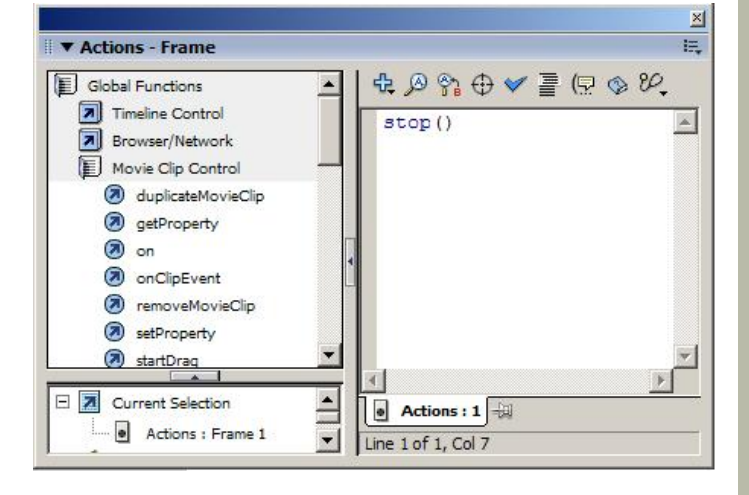

- Select Frame 5 of the Actions Layer
- Open the Actions Panel and insert the code: stop();
- Insert Stop Actions to the remaining frames (10, 15, 20, 25) of the Actions Layer

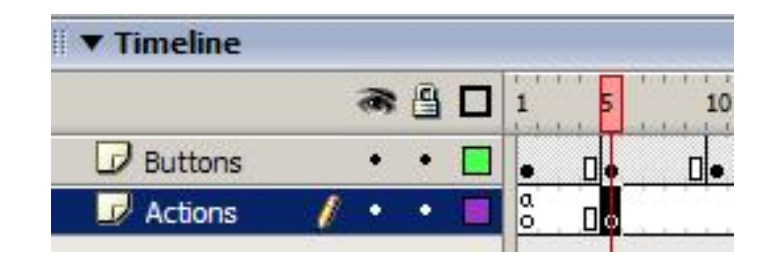

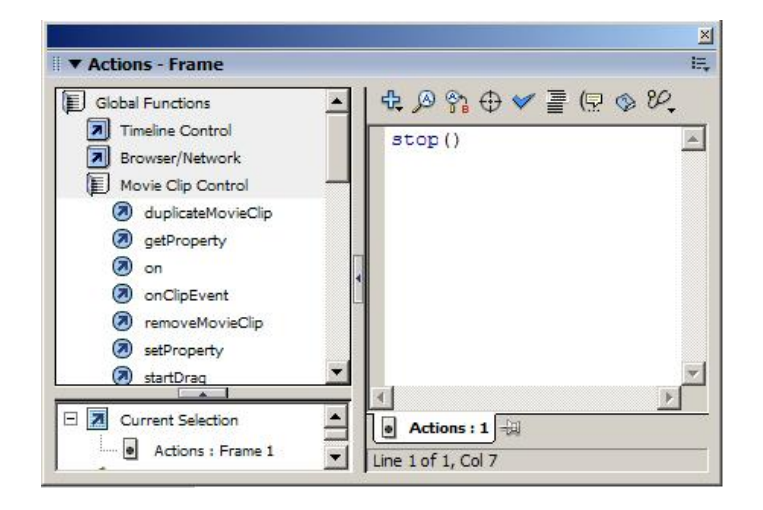

### STEP 8: CREATING CONTENT FOR THE MAIN PAGE

- Select Scene 1 to move back to the Main Project
- Select the Lock Option on the Menu Layer
- Insert → Timeline → Layer from the main menu
- Double Click the layer name and rename it: Content

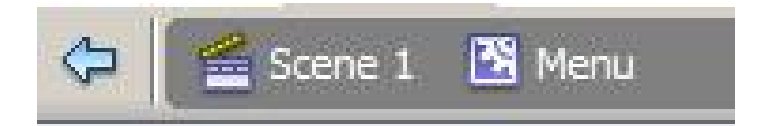

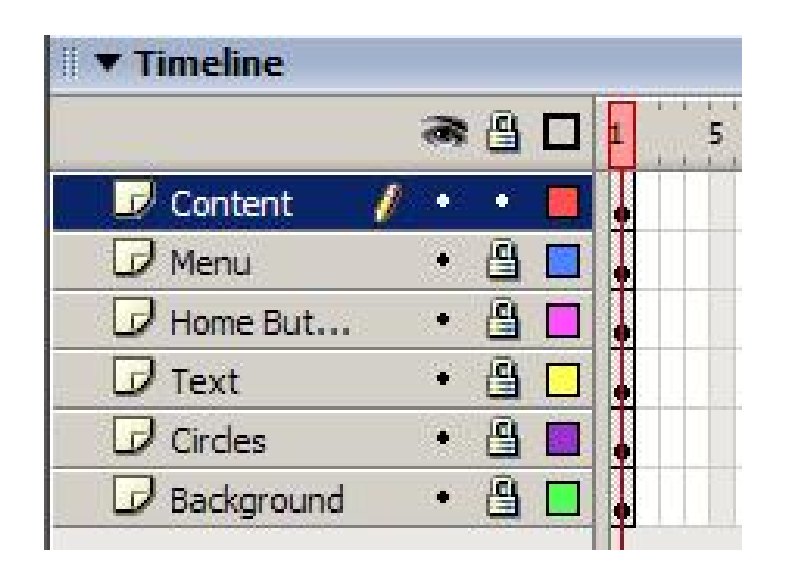

#### STEP 8: CREATING CONTENT FOR THE MAIN PAGE

- Using Text Tool from the Tool Bar
- Create the following text on the stage:

#### Welcome to multimedia SYSTEMS

multimedia SYSTEMS, is a company developed in 2004 for the demonstration of Macromedia Flash MX 2004.

The content displayed to the screen will dynamically change when the user presses the: About Us, Projects, Clients, Games or Contact Buttons.

Please enjoy our interactive.

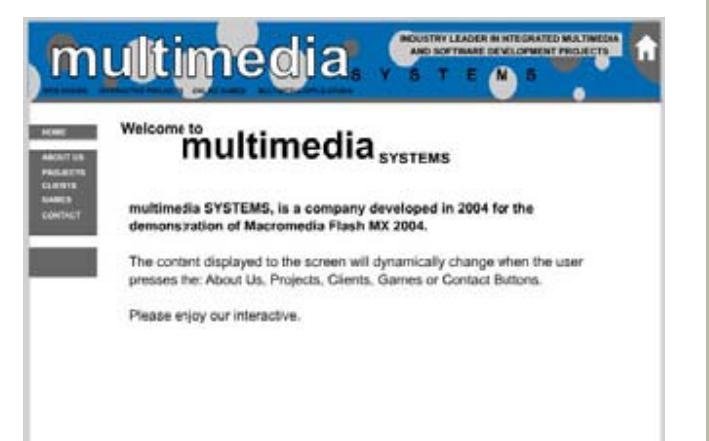

- Select the Text objects on the stage
- Choose the Movie Clip option in the Pop-up Menu
- Name the Movie Clip Symbol: Content Movie Clip
- Name the Movie Clip
   Instance: content

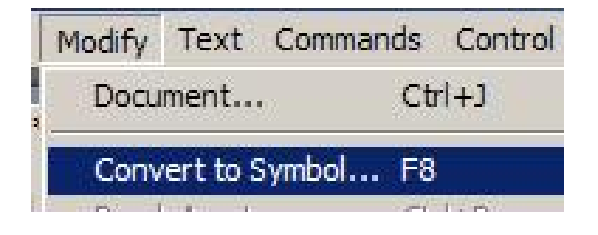

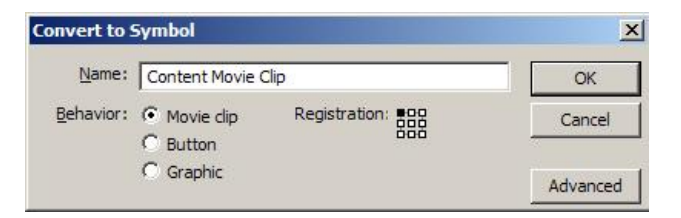

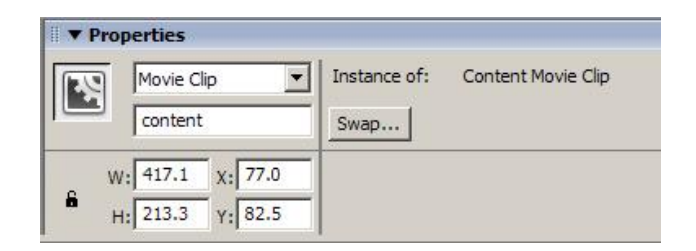

- Double Click the Content Movie Clip Symbol in the Library
- Double Click the layer name and rename it: Information
- Insert → Timeline → Layer from the Main Menu
- Double Click the layer name and rename it: Actions
- Click and Drag the Actions Layer below the Buttons Layer
- Select Frame 1 of the Actions Layer
- Open the Actions Panel and insert the code: stop();
- This tell the program to stop the play head

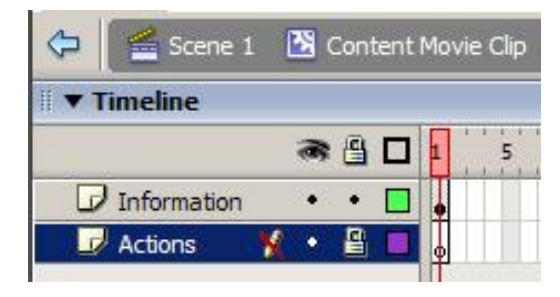

| Global Functions                       | - | ☆ 🖉 😚 🕀 ❤ 🚪 | ( 🗟 🗞 🗞 |
|----------------------------------------|---|-------------|---------|
| Timeline Control      Resurves/Network |   | stop()      |         |
| Movie Clip Control                     |   |             |         |
| Ø duplicateMovieClip                   |   |             |         |
| getProperty                            |   |             |         |
| on 🔊                                   |   |             |         |
| On ClipEvent                           |   |             |         |
| removeMovieClip                        |   |             |         |
| setProperty                            |   |             |         |
| 🔊 startDrag                            | - |             |         |
|                                        |   | <u>.</u>    | 1       |

- Select Frame 5 of the Information Layer
- Insert → Timeline → Keyframe from the Main
- Using the Text Tool from the Tool Bar
- Create the following text on the stage: about us

multimedia SYSTEMS, is a company developed in 2004 for the demonstration of Macromedia Flash MX 2004.

This exercise demonstrates how to use create the Structure for an Interactive project.

#### Lab no.2

- Select Frame 5 of the Actions Layer
- Insert → Timeline → Keyframe from the Main Menu
- Open the Actions Panel and insert the code: stop();

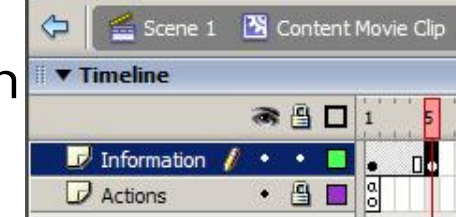

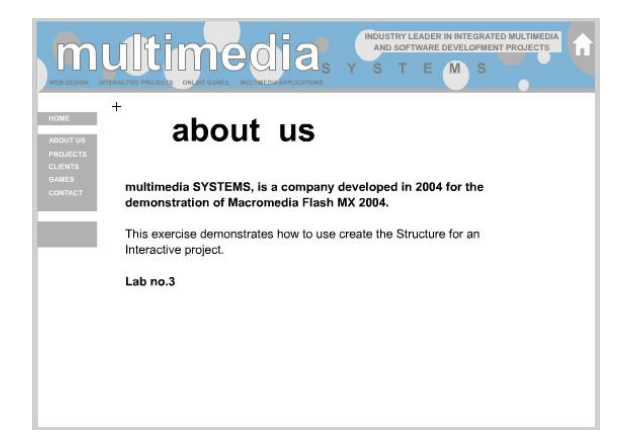

- Select Frame 10 of the Information Layer
- Insert → Timeline → Keyframe from the Main Menu
- Using the Text Tool from the Tool Bar
- Create the following text on the stage:

#### projects

multimedia SYSTEMS, is a company developed in 2004 for the demonstration of Macromedia Flash MX 2004.

Macromedia Flash can be used to create: Animated Logo's, graphics and long - form animations Web Site Interactions Navigation Standalone Interactive Projects

- Select Frame 10 of the Actions Layer
- Insert → Timeline → Keyframe from the Main Menu
- Open the Actions Panel and insert the code: stop();

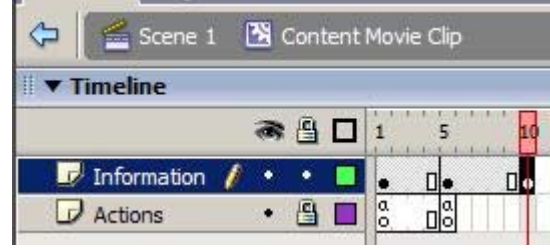

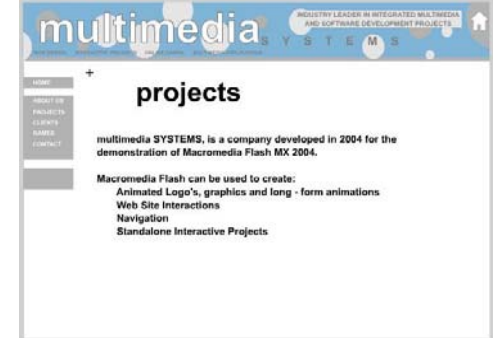

- Select Frame 15 of the Information Layer
- Insert → Timeline → Keyframe from the Main Menu
- Using the Text Tool from the Tool Bar
- Create the following text on the stage:

#### clients

multimedia SYSTEMS, is a company developed in 2004 for the demonstration of Macromedia Flash MX 2004.

Macromedia Flash is used in the following industries: Animation Web Design Graphic Design Standalone Projects

- Select Frame 15 of the Actions Layer
- Insert → Timeline → Keyframe from the Main Menu
- Open the Actions Panel and insert the code: stop();

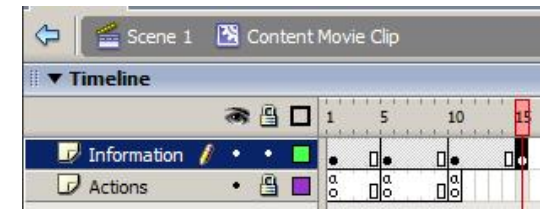

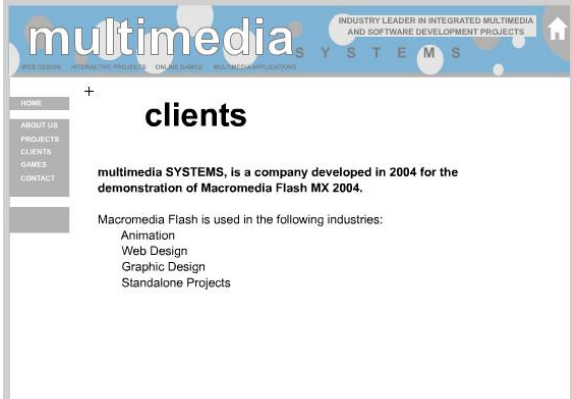

- Select Frame 20 of the Information Layer
- Insert → Timeline → Keyframe from the Main Menu
- Using the Text Tool from the Tool Bar
- Create the following text on the stage:

#### games

multimedia SYSTEMS, is a company developed in 2004 for the demonstration of Macromedia Flash MX 2004.

Macromedia Flash is used to create interactive games using the following Scripting: Click and Drag Keypress Mouse Select Components

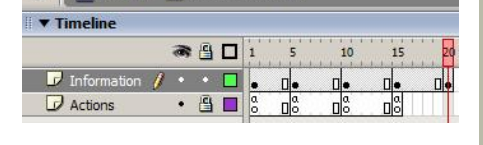

🛛 🖆 Scene 1 🛛 🔀 Content Movie Clip

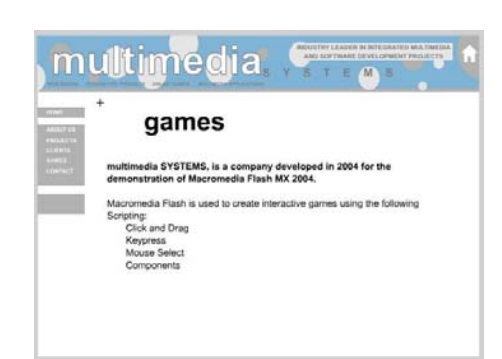

- Select Frame 20 of the Actions Layer
- Insert → Timeline → Keyframe from the Main Menu
- Open the Actions Panel and insert the code: stop();

- Select Frame 25 of the Information Layer
- Insert → Timeline → Keyframe from the Main Menu
- Using the Text Tool from the Tool Bar
- Create the following text on the stage:

#### Contact

multimedia SYSTEMS, is a company developed in 2004 for the demonstration of Macromedia Flash MX 2004.

Macromedia Flash is demonstrated in the Multimedia Applications within the CP department.

http://lecturer.ivehost.net/adayuen/mma

- Select Frame 25 of the Actions Layer
- Insert → Timeline → Keyframe from the Main Menu
- Open the Actions Panel and insert the code: stop();

| 🗘 🖆 Scene 1   | l | 8 | Con | tent | Mov    | ie ( | lip    |   |        |   |    |        |    | l |
|---------------|---|---|-----|------|--------|------|--------|---|--------|---|----|--------|----|---|
| II ▼ Timeline |   |   |     |      |        |      |        |   |        |   |    |        |    |   |
|               | - | æ | 8   |      | 1      |      | 5      |   | 10     |   | 15 | <br>20 | 29 |   |
| 🕝 Information | 1 | • | •   |      |        |      |        |   |        | [ |    | <br>•  |    |   |
| 🕡 Actions     |   | • | 8   |      | a<br>0 |      | a<br>o | 0 | a<br>o | [ |    |        |    |   |

### STEP 10: PUBLISHING THE PROJECT

- Select Scene 1 Option to move back to the Main Project
- Previewing Movie
  - Control → Test Movie from the Main Menu
- Setting Publishing Properties
  - File → Publish Settings from the Main Menu
  - In the HTML Panel
  - Change the Dimensions from Match Movie to Percent
    - Width to 100 percent
    - Height to 100 percent
- Publishing
  - File →Publish From the Main Menu
  - This will create a .swf and a .html file in the directory that your file have been saved.
  - Save your file as: Lab 2.fla

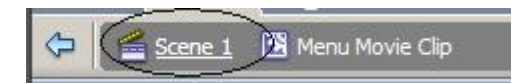

| mata   Rash Hi | wr.l                           | ОК                                                                                                    |
|----------------|--------------------------------|----------------------------------------------------------------------------------------------------|
| Template:      | Plash Only                     | Publish                                                                                                    |
| Detensions:    | Percent                        |                                                                                                    |
|                | Wath: Height:                  | Cancel                                                                                                    |
|                | 1100 X 1100 percent            |                                                                                                    |
| Playback       | Paused At Start 🔽 Display Menu |                                                                                                    |
|                | P Loop I Device Fort           |                                                                                                    |
| Quality:       | Hah                            |                                                                                                    |
| Window Mode:   | Window                         |                                                                                                    |
| HTML Algoment: | Default                        |                                                                                                    |
| Scale          | Default (Show all)             |                                                                                                    |
|                | Horizontal Vertical            |                                                                                                    |
| Rash Alignment | Center 💌                       |                                                                                                    |
|                | Grow Warriso Massacas          | 1. July 1. July 1. Jul |

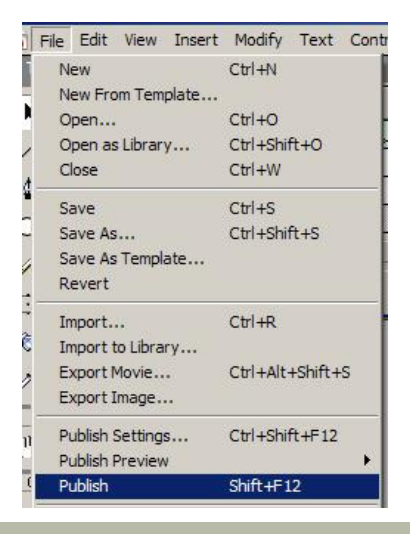

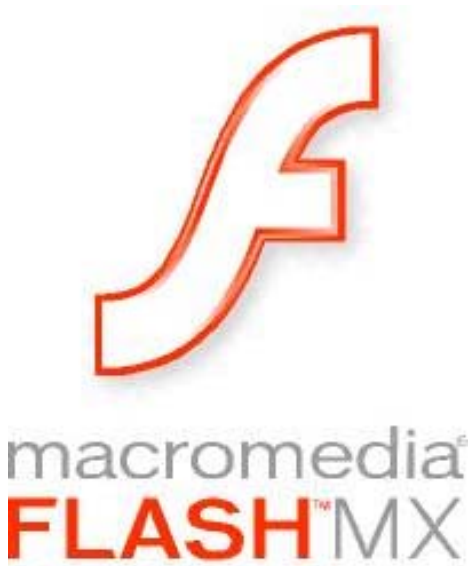

Professional

2004

## EXERCISE SUBMISSION

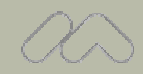

#### Exercise Submission

# Submit 3 files

- Lab2.fla
- Lab2.swf
- Lab2.html
- By email
  - adayuen@ivehost.net
  - osyuen@gmail.com
- Please indicate the following information in subject of an email
  - Flash Ex. Class; Student Name; Student No.
  - Flash Ex. 4130x/1/x Ada Yuen O S (38)